## **Dividing up the data**

Stephen Barnes

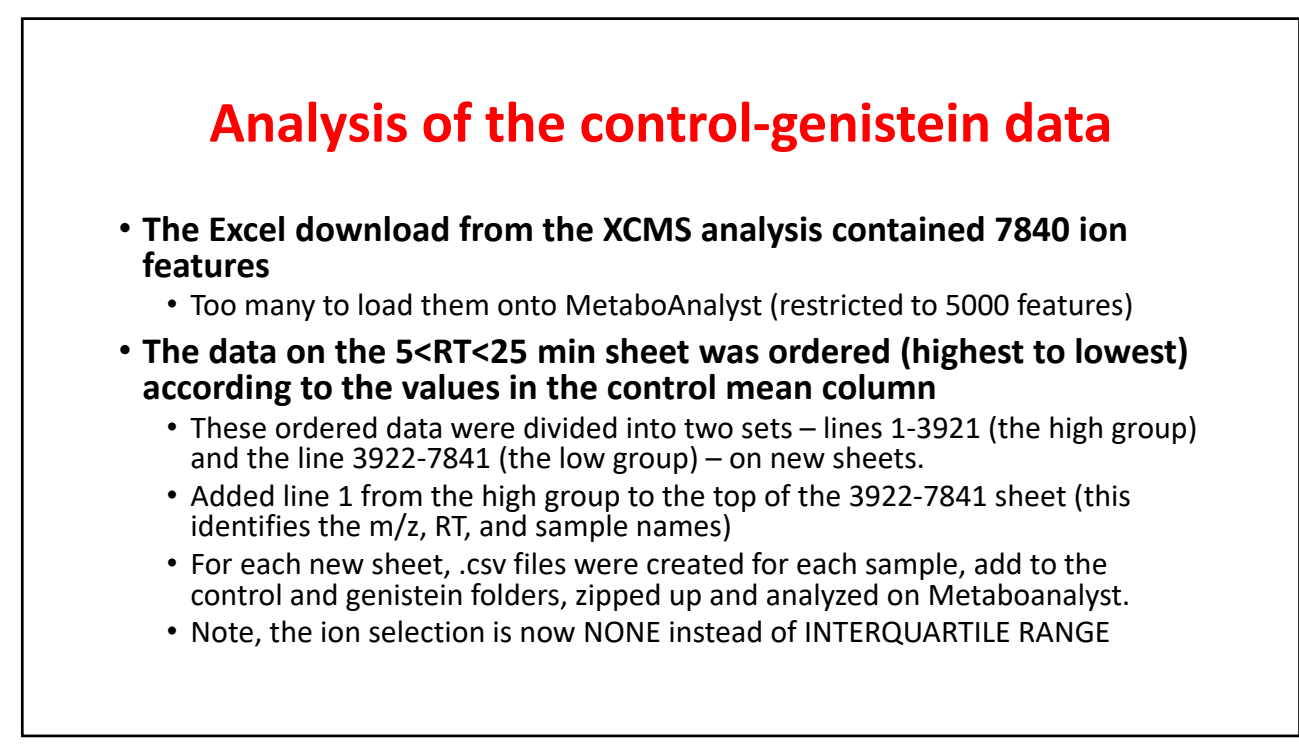

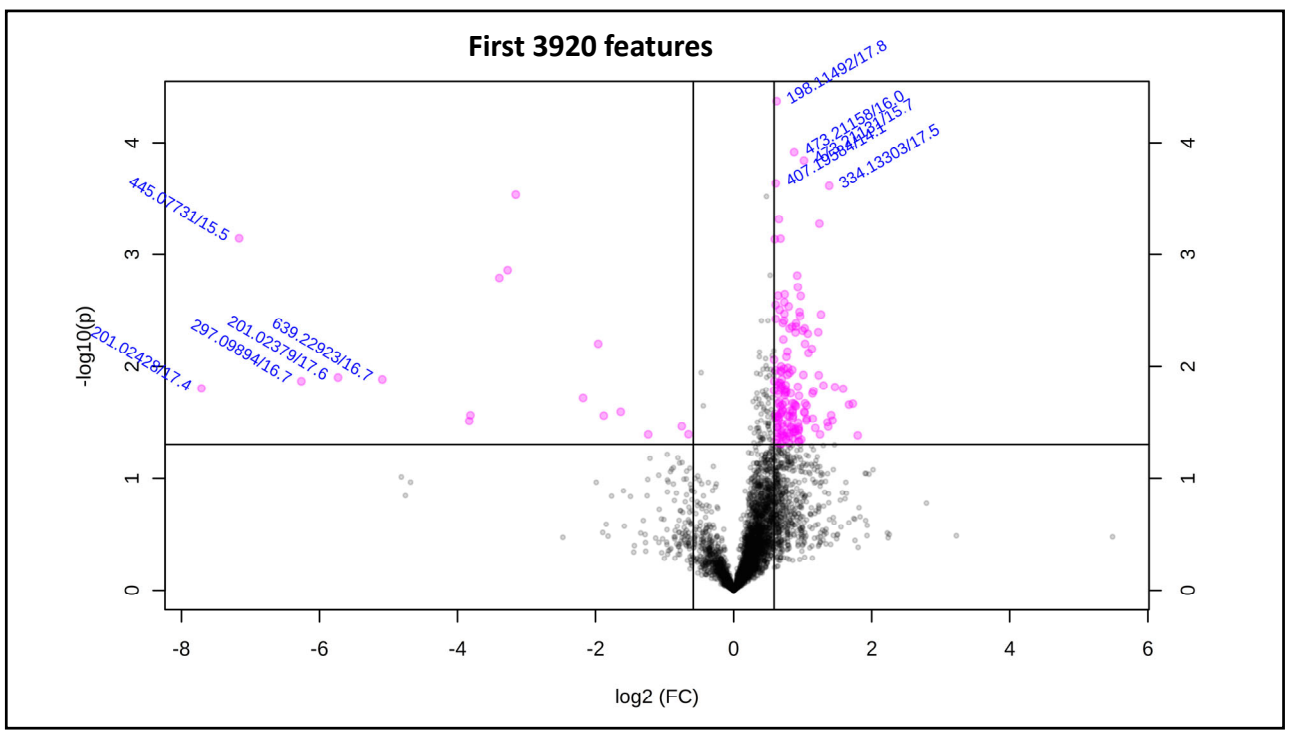

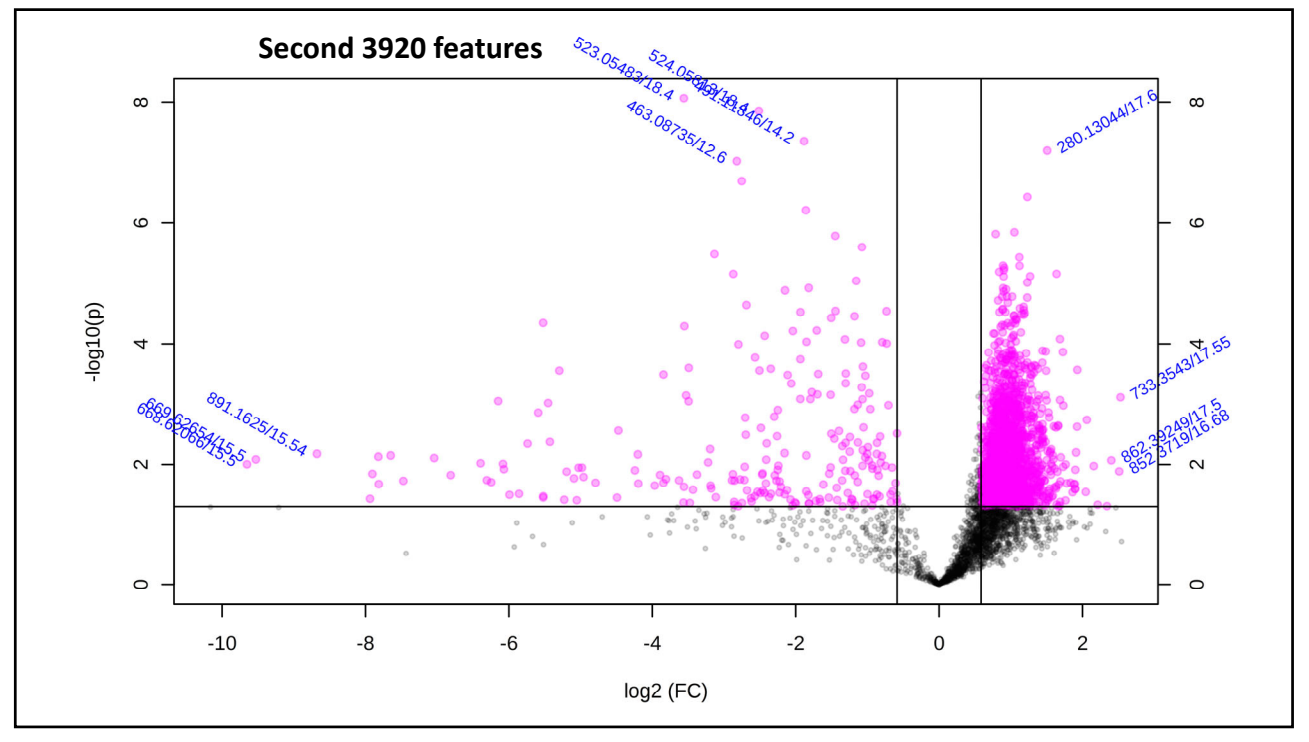

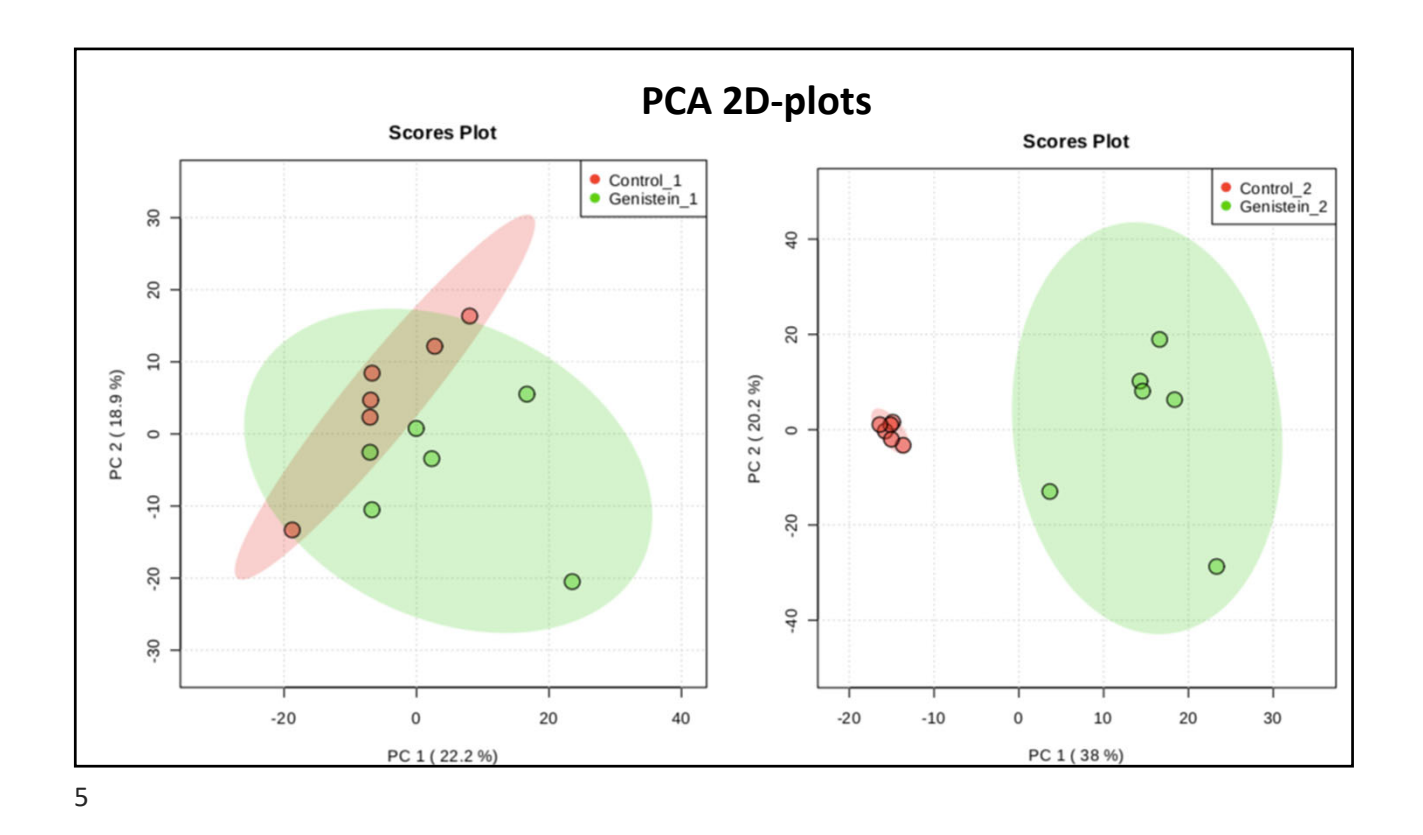

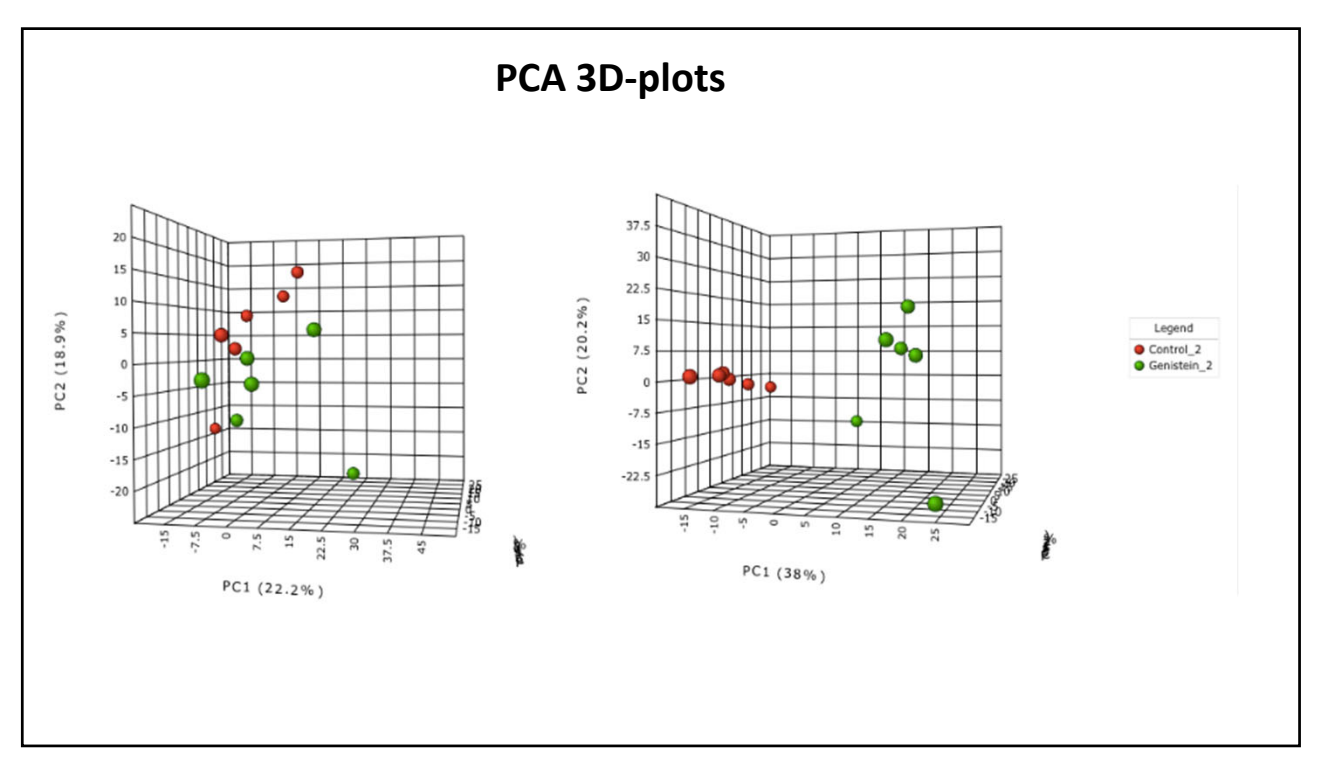

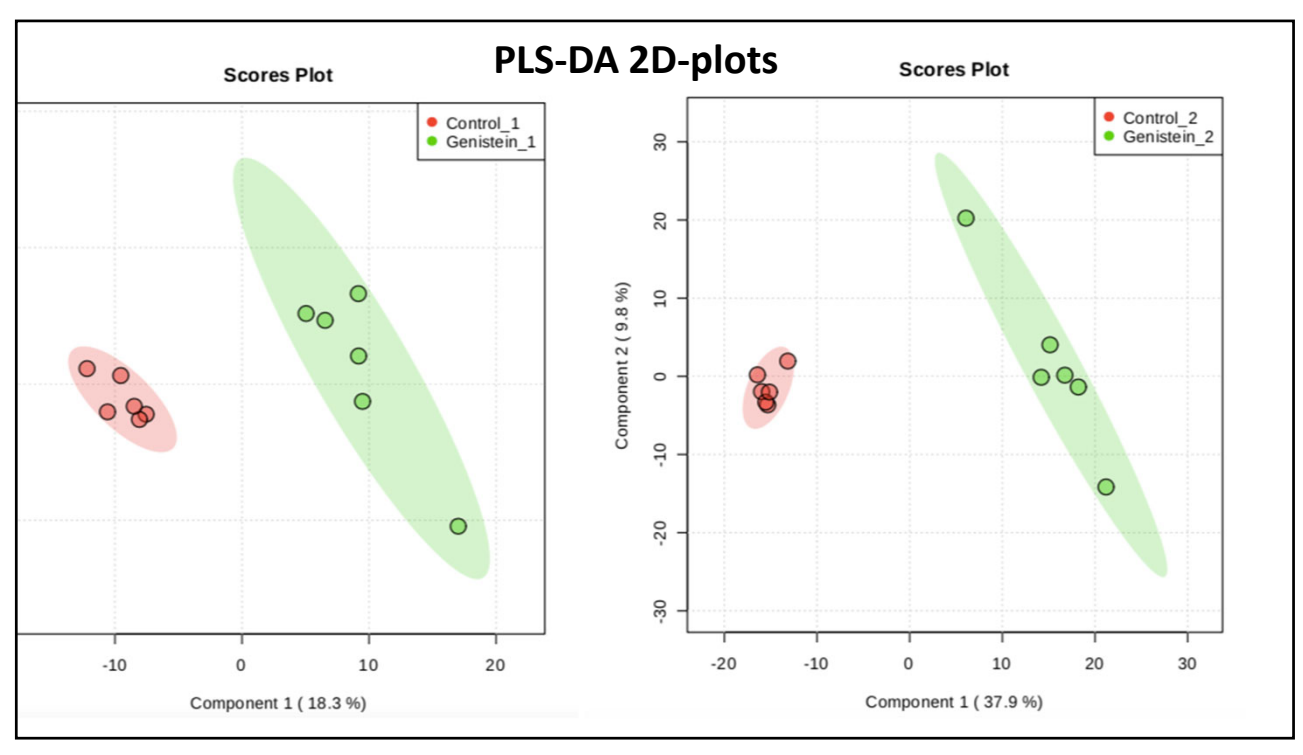

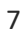

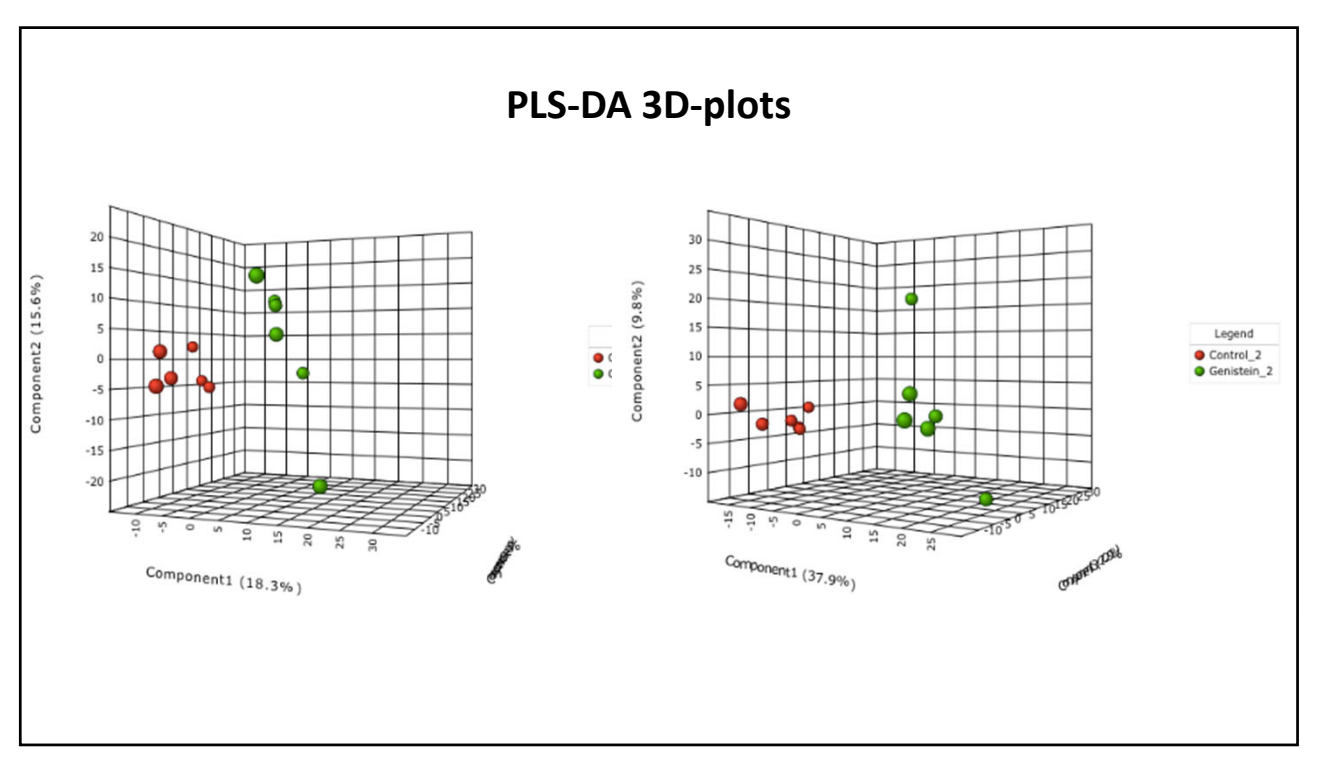

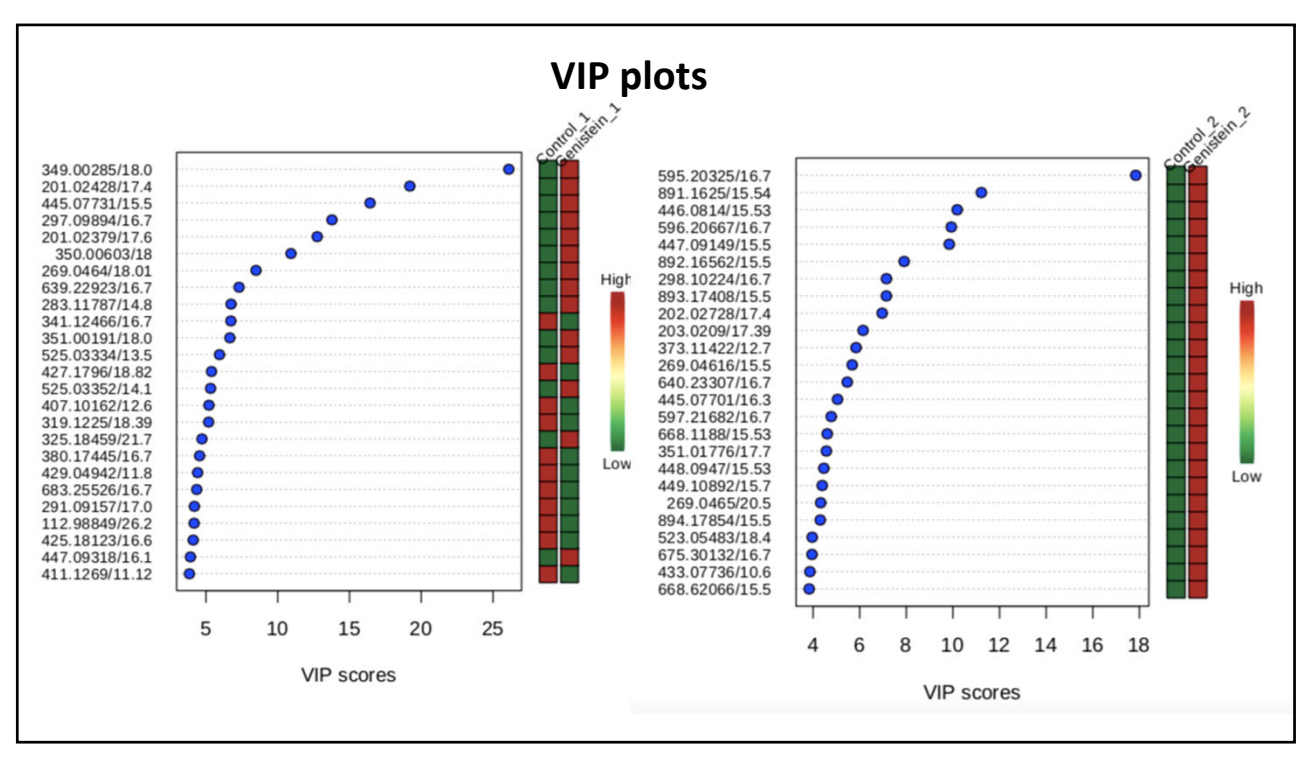

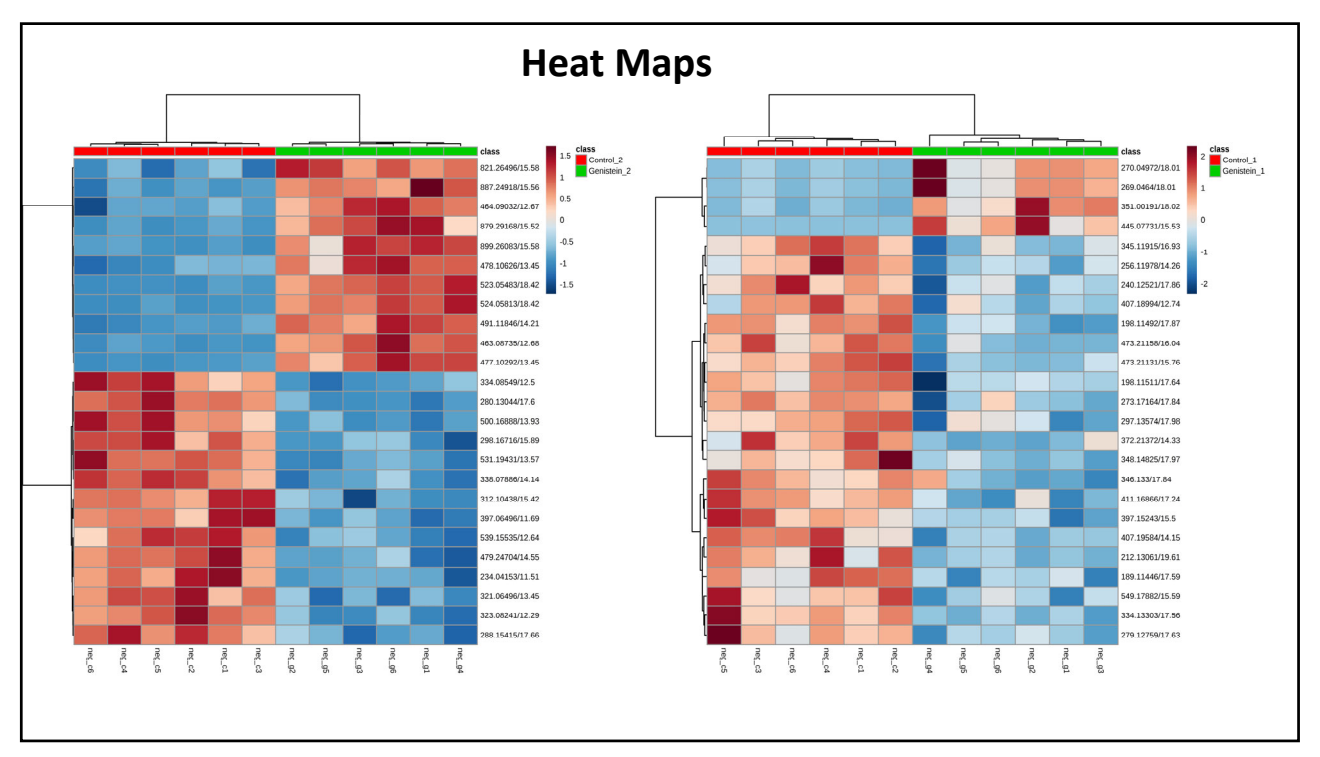

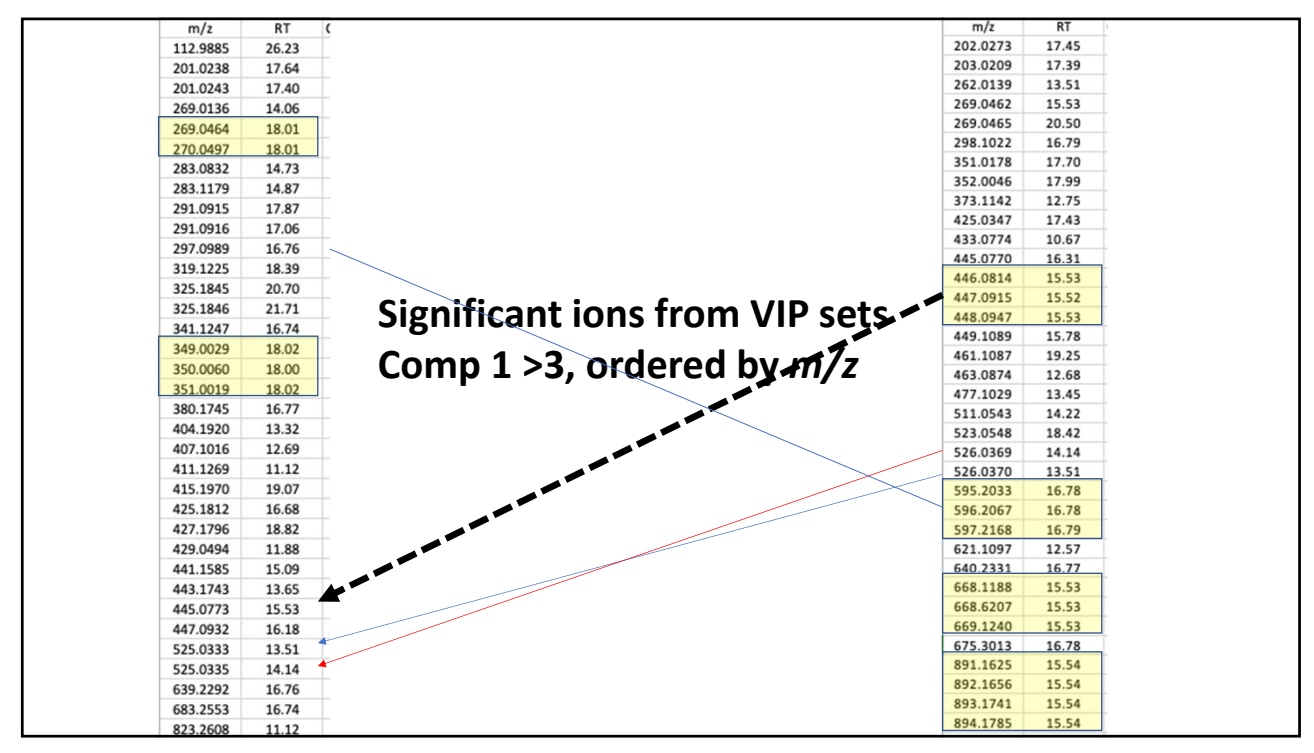

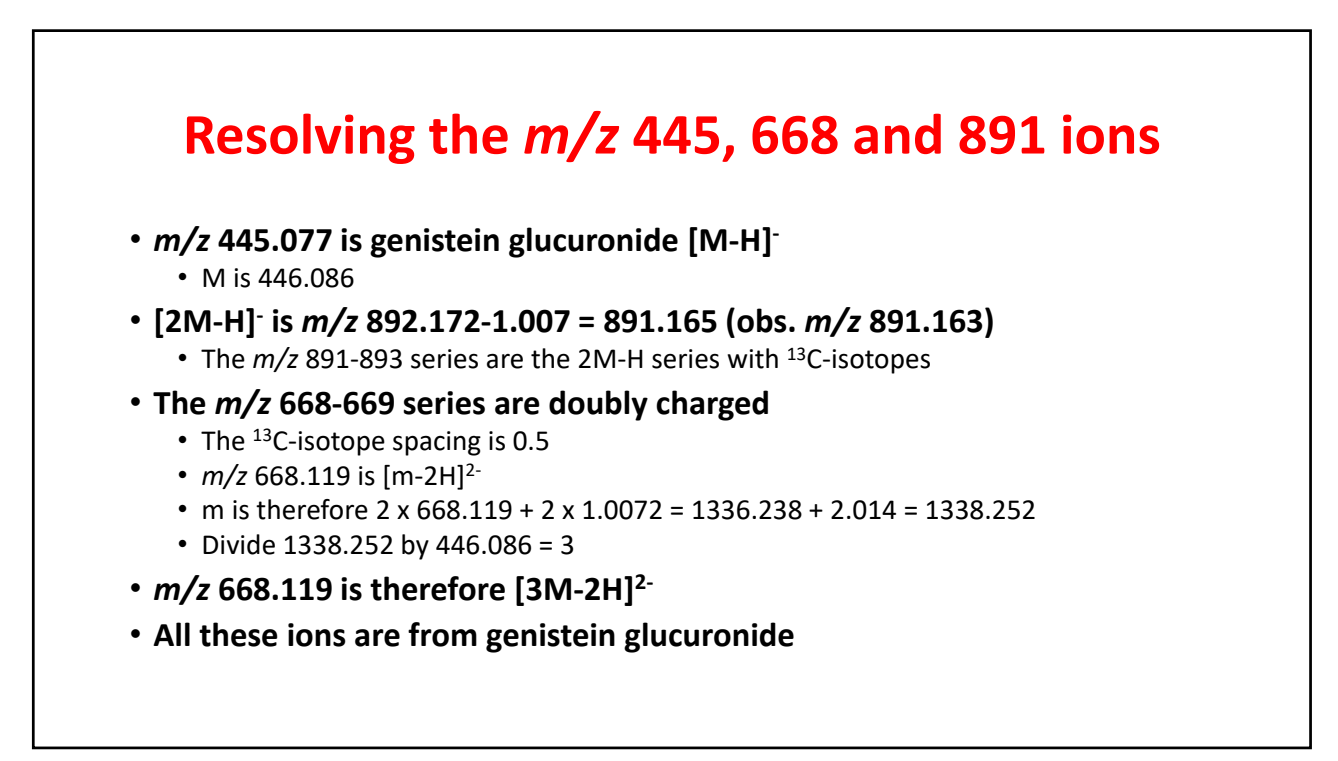

## Now let's go to METLIN

Put METLIN in your browser use your account information

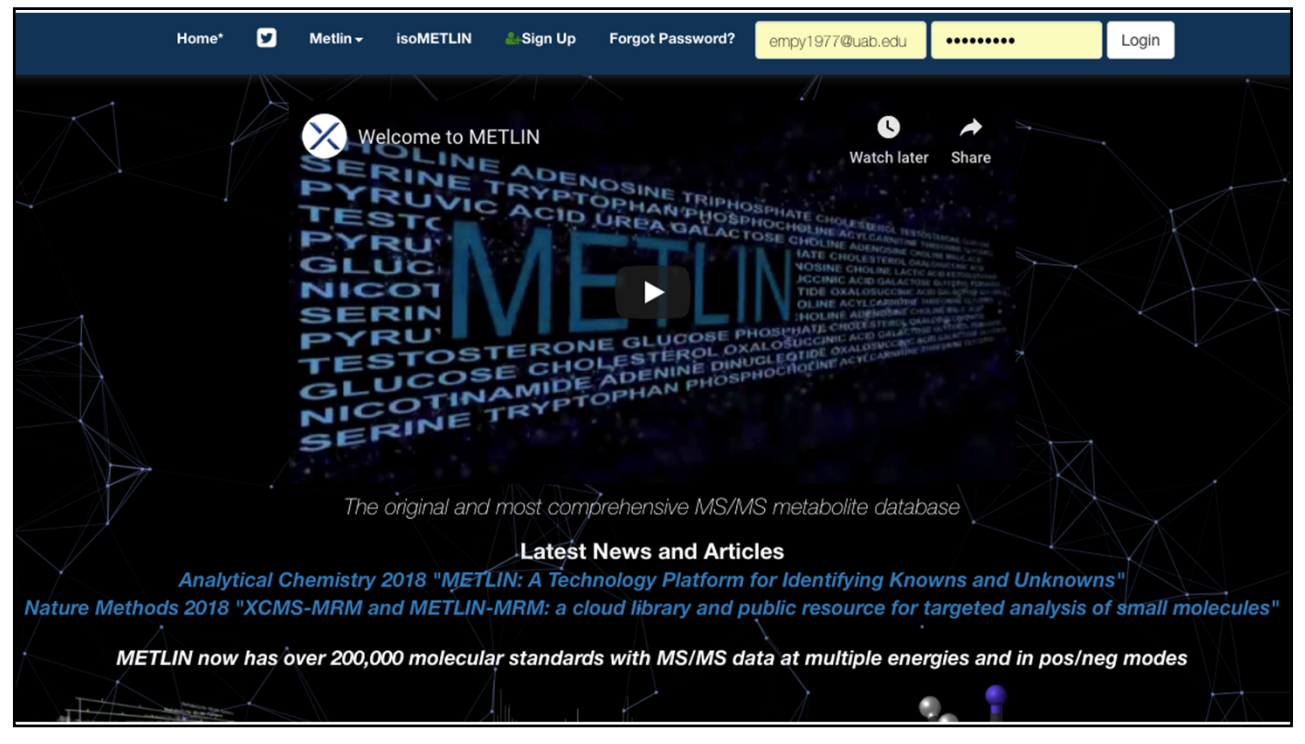

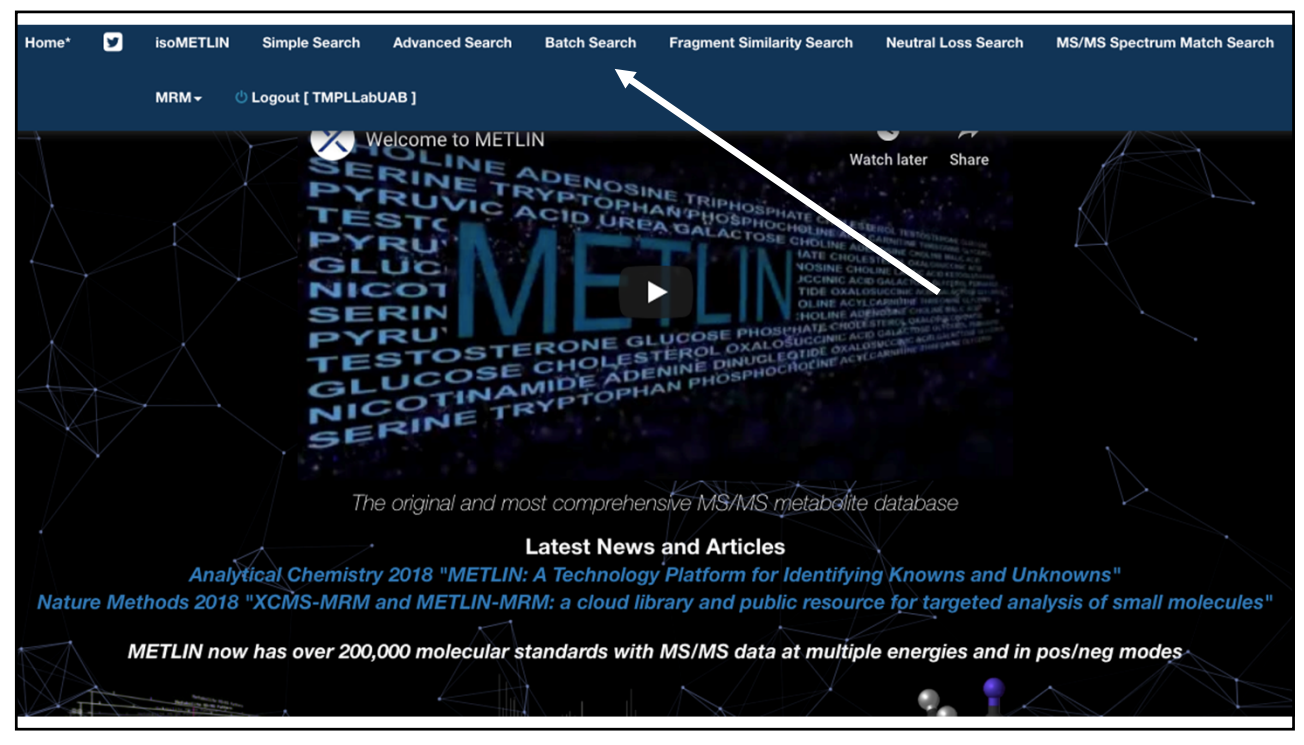

| Home*                             | 2                                                                                                    | isoMETLI       | N Simple Search                                                                    | Advanced Search                                          | Batch Search                                                                           | Fragment Similarity Search                                                                                                    | Neutral Loss Search                                                                                                    | MS/MS Spectrum Match Search                                                                                                    |
|-----------------------------------|----------------------------------------------------------------------------------------------------|----------------|------------------------------------------------------------------------------------|----------------------------------------------------------|----------------------------------------------------------------------------------------|----------------------------------------------------------------------------------------------------|----------------------------------------------------------------------------------------------------|----------------------------------------------------------------------------------------------------|
|                                   |                                                                                                    | MRM≁           | Ů Logout [ TMPLLab                                                                 | UAB ]                                                    |                                                                                        |                                                                                                    |                                                                                                    |                                                                                                    |
| Masses (<br>Charge (<br>Adducts ( | 525.0333<br>525.0335<br>639.2226<br>683.2553<br>823.2608<br>Negative<br>M-H<br>M-H2O-H<br>M+Na-2H<br>M+K-2H<br>M+FA-H<br>M-FA-H<br>M-FA-H<br>M-FA-H<br>M-FA-H<br>M-FA-H<br>M-H<br>M-CH3C | 1<br>1<br>2000 | Enter the<br>from PLS<br>Select neg<br>Select the<br>types – M<br>H2O-H, 2<br>3M-H | masses<br>VIP file<br>gative<br>e ion<br>I-H, M-<br>M-H, | COTING<br>COTING<br>COTING<br>COTING<br>COTING<br>COTING<br>COTING<br>COTING<br>COTING | ADENOSINE TRIP<br>ACID UREA GALA<br>ACID UREA GALA<br>TERONE GLUCOSE<br>E CHOLESTEROLO<br>MIDE ADENINE DI<br>AMIDE ADENINE DI<br>AMIDE ADENINE DI | DOSPINATE CIPCLESTERA TER<br>DEPOSITO CIPCLESTERA TER<br>DI OSE CHOLINE ALCARENTE<br>VOSRIE CHOLINE ALCARENTE<br>DI OSE CHOLINE ALCARENTE<br>DI OSE CHOLINE AL | Chinese europe<br>metalemente<br>caracterizatione<br>caracterizatione<br>en en en en en en<br>en en en en en en en<br>en en en en en en en<br>en en en en en en en<br>en en en en en en en<br>en en en en en en en en<br>en en en en en en en en<br>en en en en en en en en<br>en en en en en en en en en<br>en en en en en en en en en en<br>en en en en en en en en en en en<br>en en en en en en en en en en en en en<br>en en en en en en en en en en en en en<br>en en en en en en en en en en en en en<br>en en en en en en en en en en en en en e |
|                                   |                                                                                                    |                |                                                                                    |                                                          |                                                                                        |                                                                                                    |                                                                                                    |                                                                                                    |

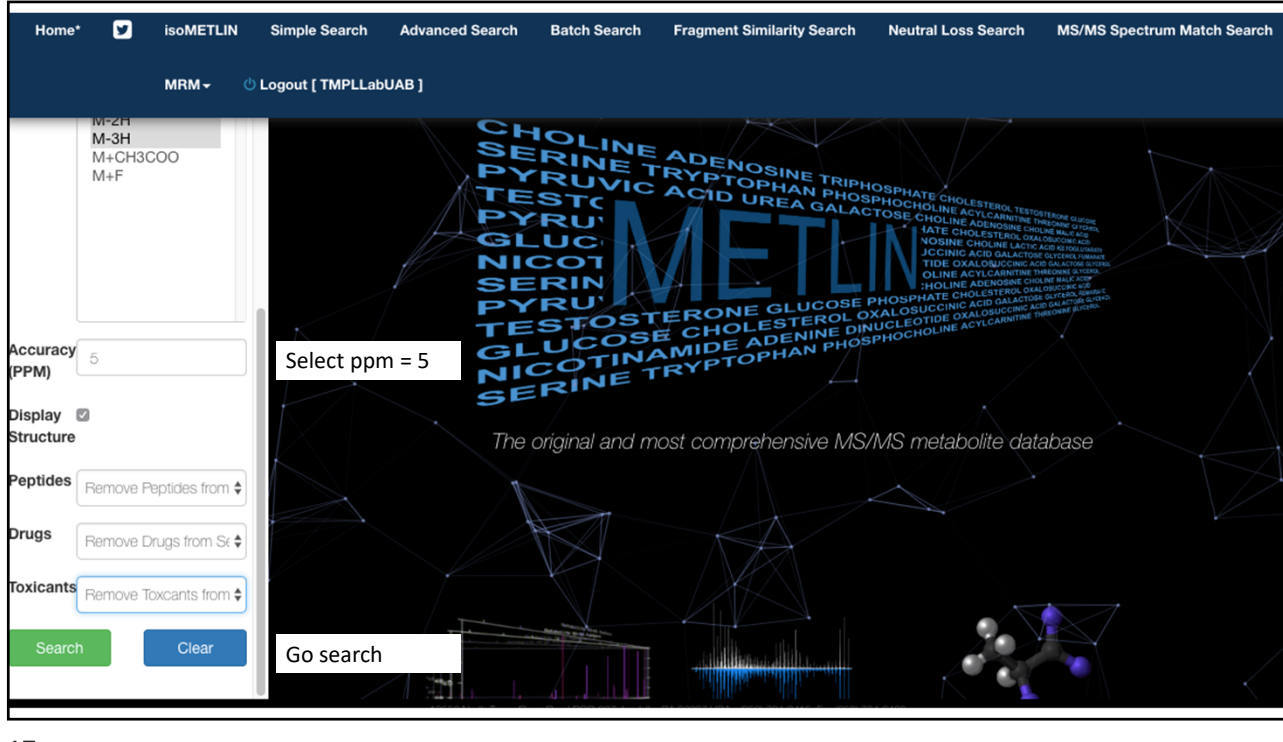

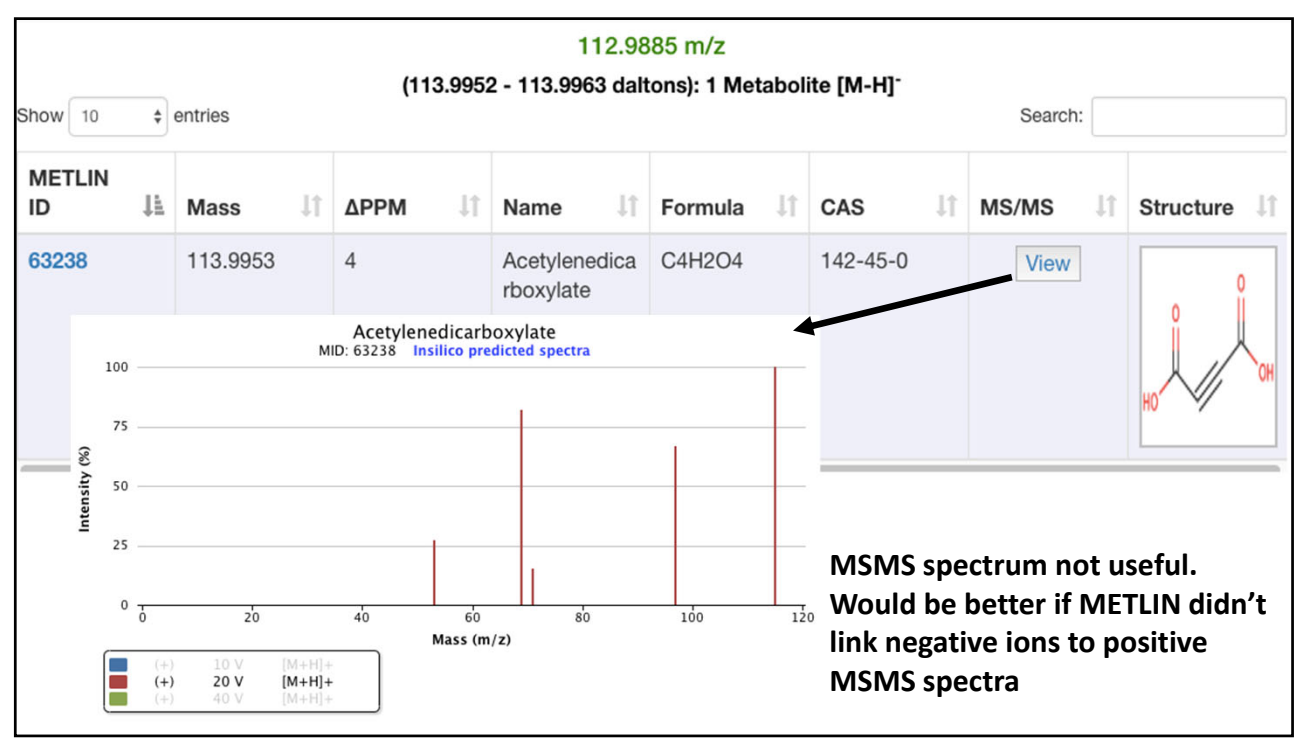

| (270.0523 - 270.055 daltons): 29<br>Show 10 \$ entries |            |          |    |      | ns): 29 Metaboli | s): 29 Metabolites [M-H] <sup>-</sup><br>Search: |    |           |          |    |       |               |
|--------------------------------------------------------|------------|----------|----|------|------------------|--------------------------------------------------|----|-----------|----------|----|-------|---------------|
| METLIN<br>ID                                           | ↓ <u>1</u> | Mass     | 11 | ΔΡΡΜ | J↑               | Name                                             | ļ1 | Formula 👫 | CAS      | J1 | MS/MS | 1 Structure 1 |
| 2412                                                   |            | 270.0528 |    | 3    |                  | Rhein-9-<br>anthrone                             |    | C15H10O5  | 480-09-1 |    | View  |               |
| 3397                                                   |            | 270.0528 |    | 3    |                  | Apigenin                                         |    | C15H10O5  | 520-36-5 |    | View  |               |

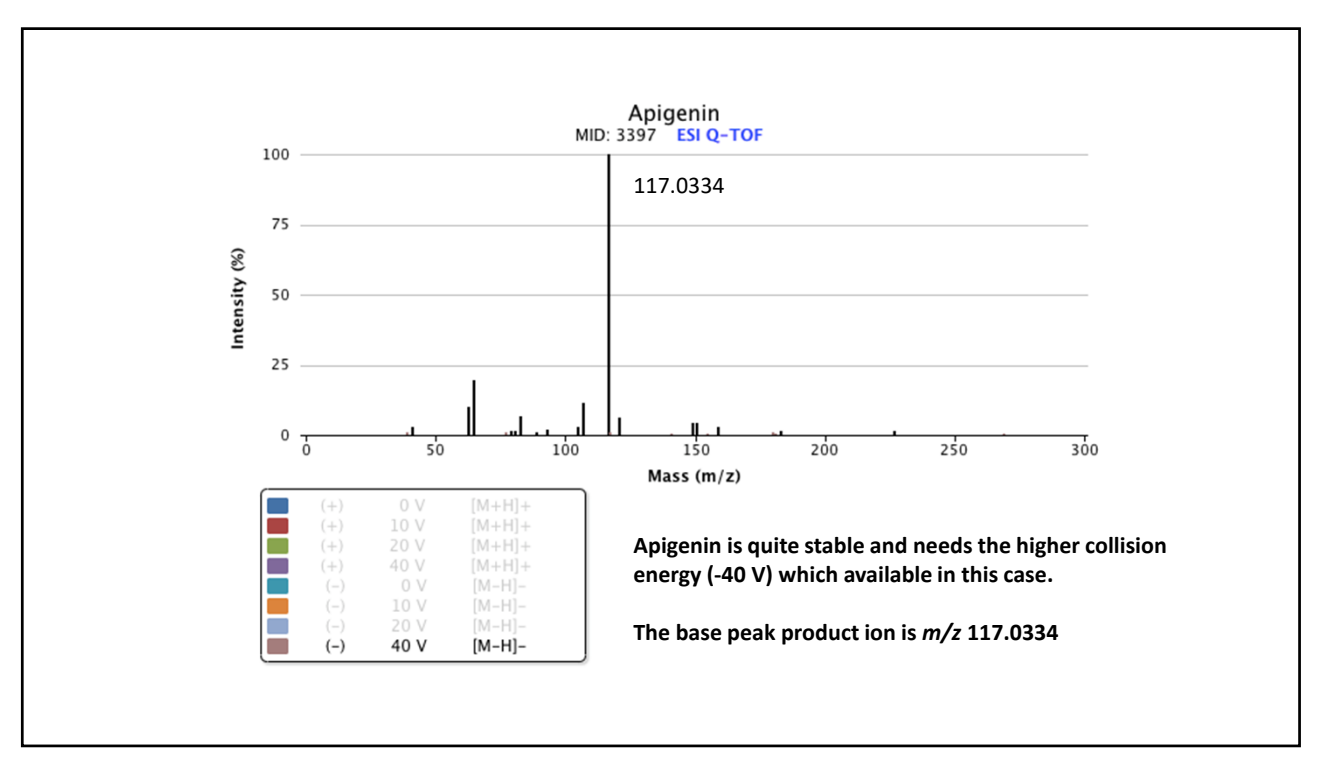

| 3398  | 270.0528 | 3 | Genistein    | C15H10O5 | 446-72-0  | View |  |
|-------|----------|---|--------------|----------|-----------|------|--|
| 3399  | 270.0528 | 3 | Pelargonidin | C15H10O5 | 7690-51-9 | View |  |
| 41039 | 270.0528 | 3 | Aloe-emodin  | C15H10O5 | NA        | View |  |

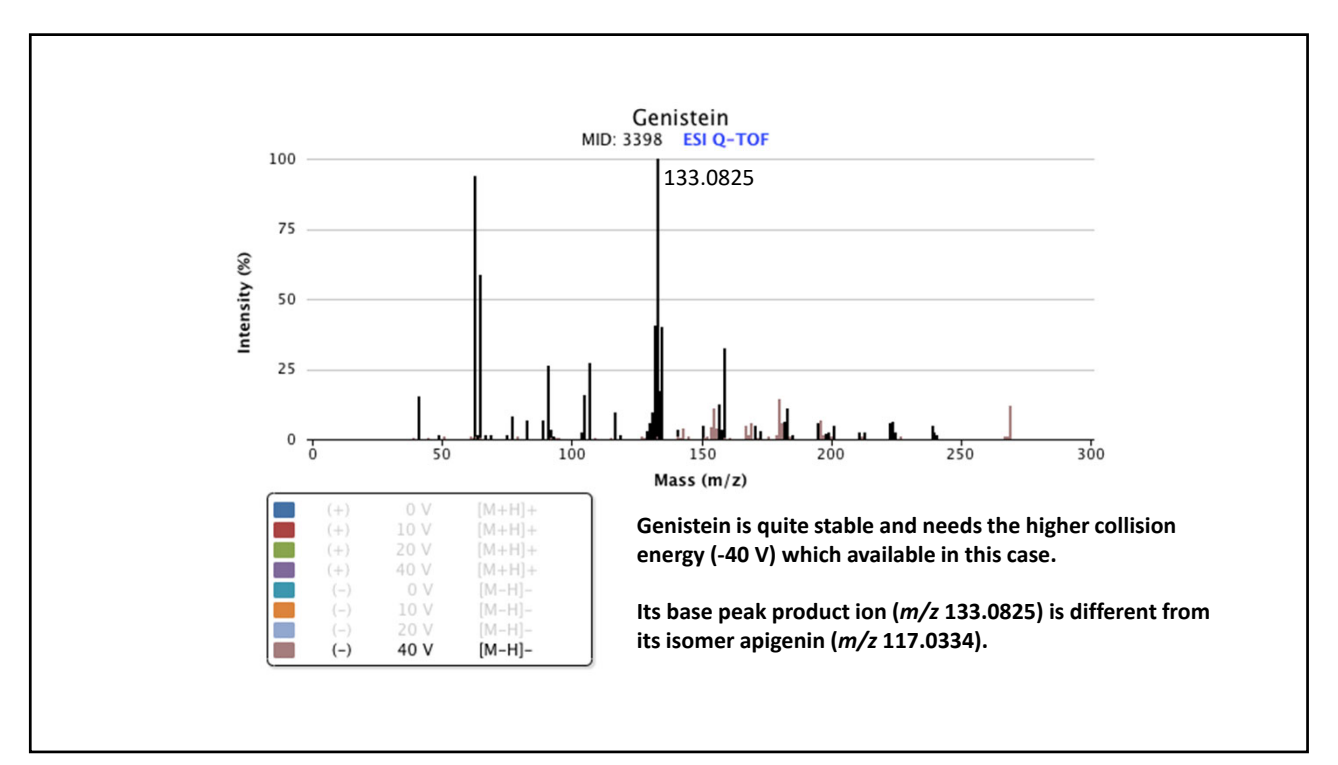

| Home'                                                |                               | isoMETLIN                          | Simple Sea        | arch Advanced Search | Batch Search | Fragment Simila | rity Search Neu | tral Loss Search | MS/MS Spectrum | Match Search |
|------------------------------------------------------|-------------------------------|------------------------------------|-------------------|----------------------|--------------|-----------------|-----------------|------------------|----------------|--------------|
|                                                      |                               | MRM- 🖑                             | Logout [ TM       | PLLabUAB ]           |              |                 |                 |                  |                |              |
|                                                      | M-2H<br>M-3H<br>M+CH3(<br>M+F | METLIN MF<br>MRM Uploa<br>MRM Dowr | RM<br>ad<br>nload | 270.0528             | 3            | Genistein       | C15H10O5        | 446-72-0         | View           |              |
| Accuracy<br>PPM)<br>Display<br>Structure<br>Peptides | 5                             | untiriae from A                    | 3399              | 270.0528             | 3            | Pelargonidin    | C15H10O5        | 7690-51-9        | View           |              |
| Drugs<br>Toxicants<br>Search                         | Remove Dr<br>Remove To        | ugs from Sc \$                     | 41039             | 270.0528             | 3            | Aloe-emodin     | C15H10O5        | NA               | View           |              |

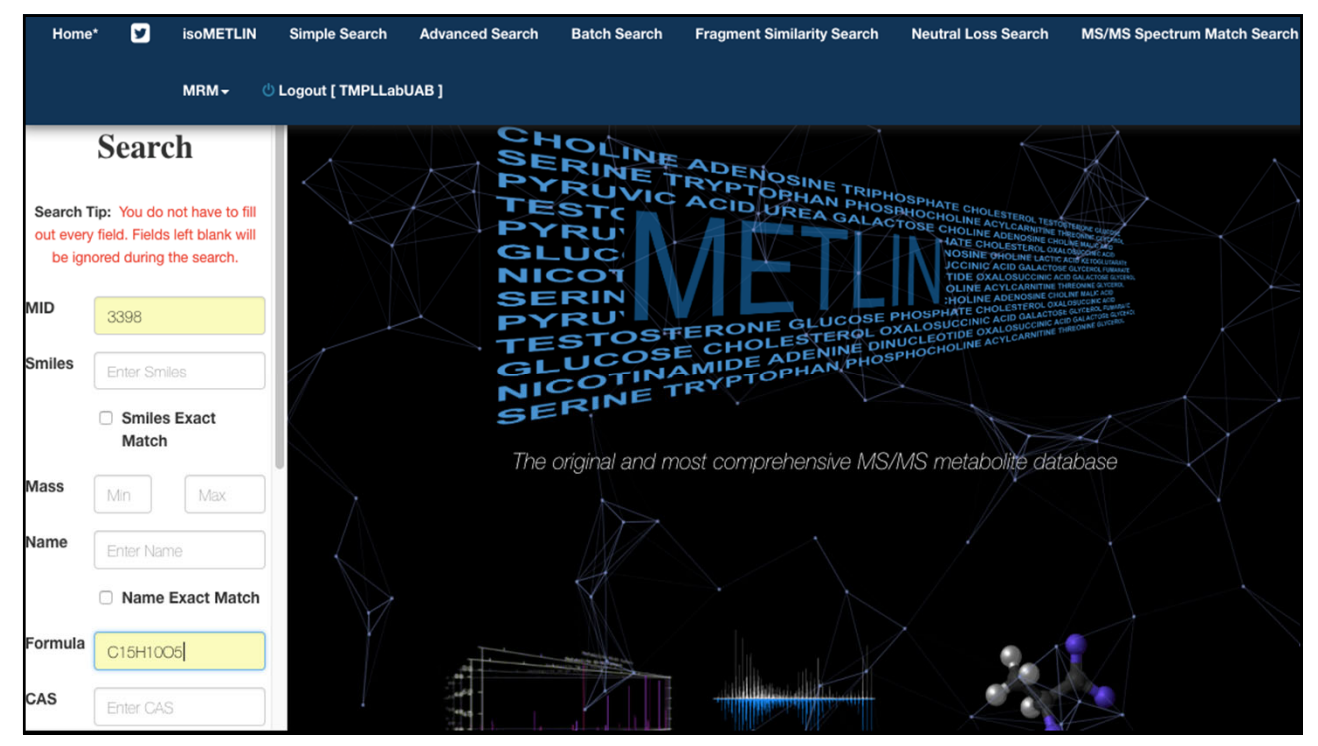

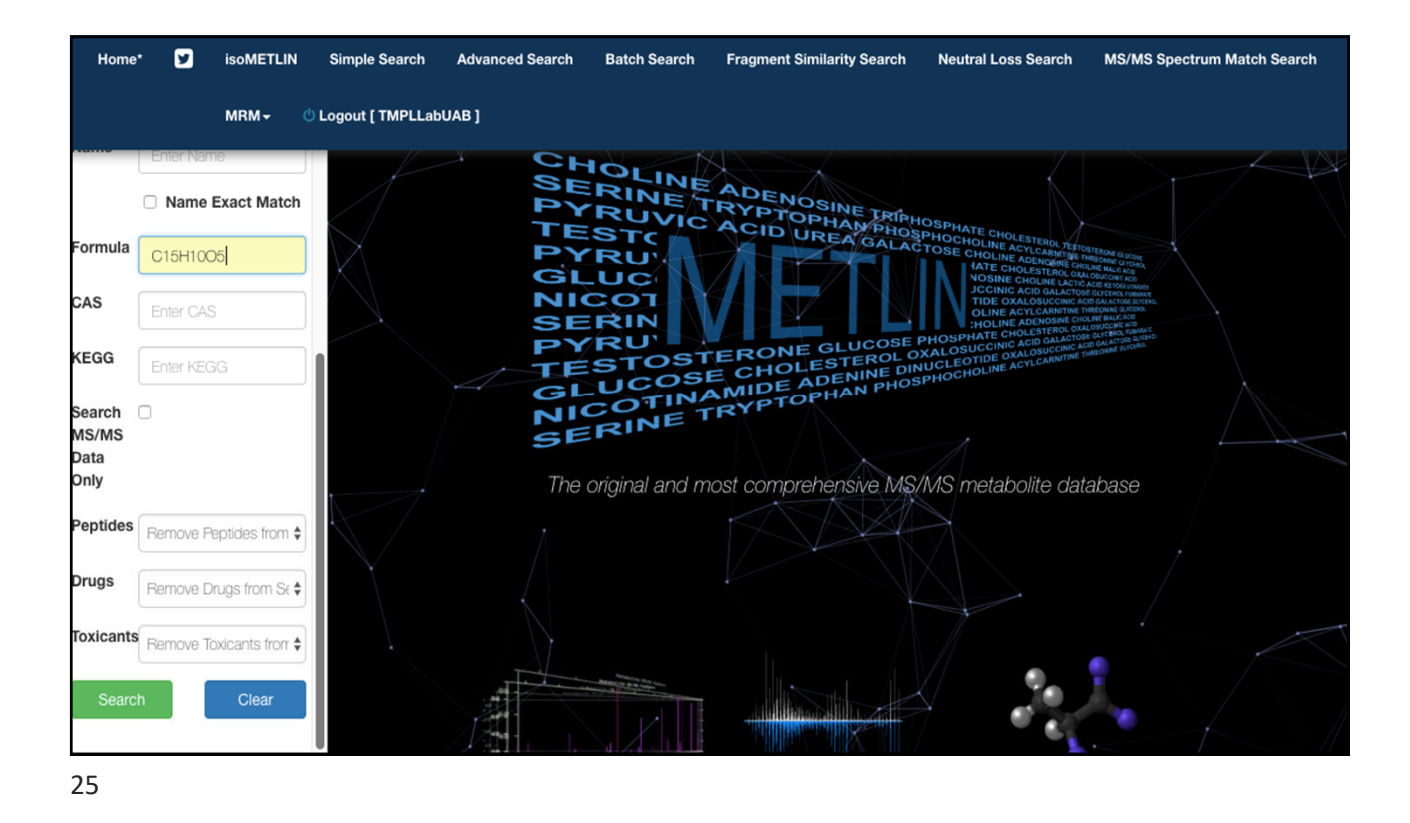

| METLIN<br>ID It | Mass ↓↑      | Name 11   | Formula 🍂 | CAS ↓↑       | KEGG I | MRM 斗 | MS/MS ↓↑ | Structure ↓     |
|-----------------|--------------|-----------|-----------|--------------|--------|-------|----------|-----------------|
| 3398            | 270.05282343 | Genistein | C15H10O5  | 446-<br>72-0 | C06563 | View  | View     | НО СН ОСН       |
| METLIN ID       | Mass         | Name      | Formula   | CAS          | KEGG   | MRM   | MS/MS    | Structure       |
| Showing 1 to 1  | of 1 entries |           |           |              |        |       |          | Previous 1 Next |

Statisticaly Optimized Experimental Transitions View Selected Fragment(s) Name: Genistein, MID: 3398 Show 10 + entries Search: Precursor 1 Rating L Adduct Jî Mode J↑ Col. E. J↑ MZ (0) (0) M-H 40 269.0455 -63 (0) 🖓 (0) -269.0455 M-H (0) 🖓 (0) 40 135 (0) 🖓 (0) 271.1 M+H 40 91.1 + 271.1 M+H + 40 215.1 (0) 🖓 (0) 271.1 M+H 40 197.1 (0) 🖓 (0) + Rating Col. E. MZ Adduct Mode Precursor Showing 1 to 6 of 6 entries Previous 1 Next

27

| Show 10 ¢ | ntries   | (684.262<br>(1026.394<br>(350.008 | 22 - 684.2657 daltoi<br>12 - 1026.3976 dalto<br>349.00<br>4 - 350.0119 dalt | ns): 0 Metabolites [<br>ons): 0 Metabolites<br>29 m/z<br>ons): 1 Metabolit | M-2H] <sup>2-</sup><br>(M-3H] <sup>3-</sup><br>te <b>[M-H]</b> <sup>-</sup> | Search:  |             |
|-----------|----------|-----------------------------------|-----------------------------------------------------------------------------|----------------------------------------------------------------------------|-----------------------------------------------------------------------------|----------|-------------|
| METLIN ID | Mass 11  | ΔΡΡΜ 👘                            | Name 11                                                                     | Formula 🗍                                                                  | CAS ↓↑                                                                      | MS/MS Jî | Structure 1 |
| 48862     | 350.0096 | 1                                 | Apigenin 7-<br>sulfate                                                      | C15H10O8S                                                                  | /                                                                           | View     |             |

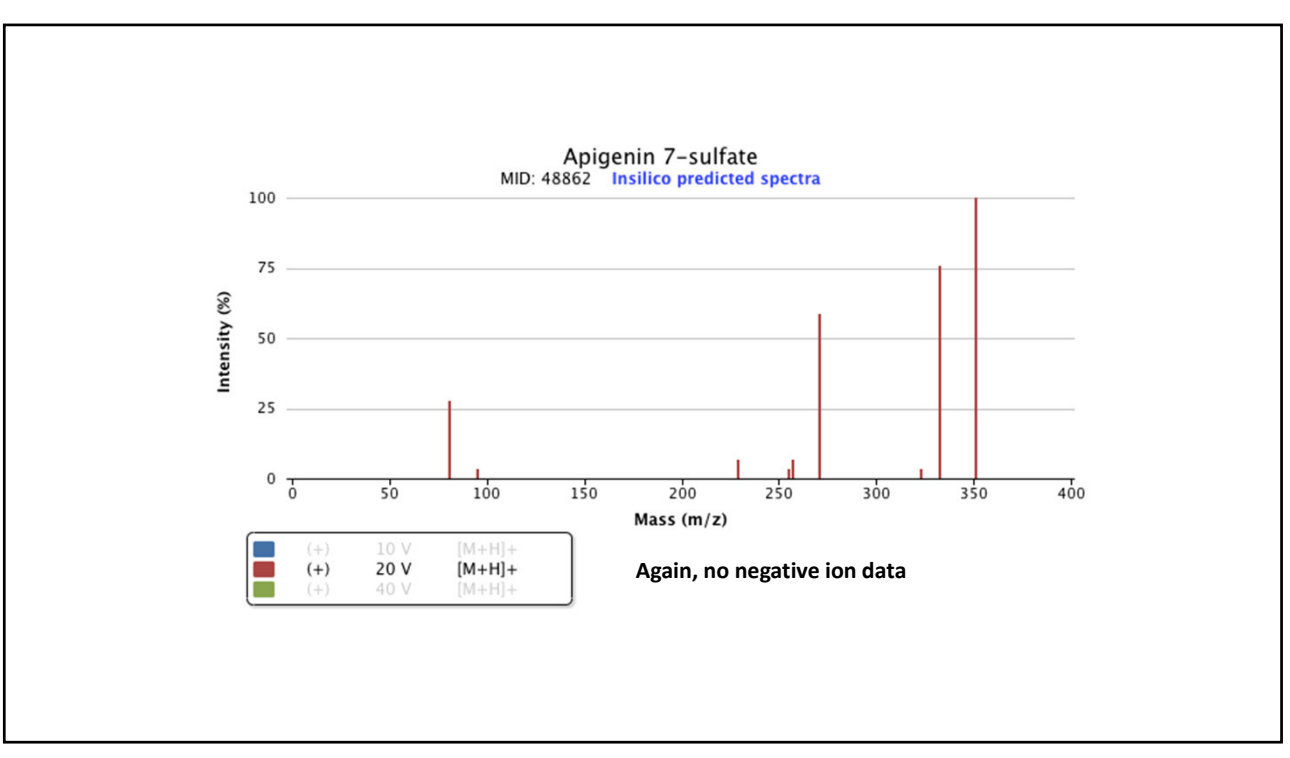

| Show 10 💠 e | entries  | (446.0824 | 445.07<br>- 446.0868 dalto                         | 73 m/z<br>ns): 12 Metabolit | es [M-H] <sup>-</sup> | Search: |             |
|-------------|----------|-----------|----------------------------------------------------|-----------------------------|-----------------------|---------|-------------|
| METLIN ID   | Mass 11  | ΔΡΡΜ 🛛 🕸  | Name 🕸                                             | Formula 1                   | CAS ↓↑                | MS/MS   | Structure 1 |
| 48550       | 446.0849 | 0         | 5,7,2'-<br>Trihydroxyflav<br>one 7-<br>glucuronide | C21H18O11                   |                       | View    | ₹×¶û        |
| 48775       | 446.0849 | 0         | Apigenin 7-<br>glucuronide                         | C21H18O11                   |                       | View    | ₹× WU       |
|             |          |           |                                                    |                             |                       |         |             |

| 88791 | 446.0849 | 0 | Glucorhein                     | C21H18O11 | 34298-86-7 | View | A. |
|-------|----------|---|--------------------------------|-----------|------------|------|----|
| 96095 | 446.0849 | 0 | Genistein 4'-<br>O-glucuronide | C21H18O11 |            | View |    |

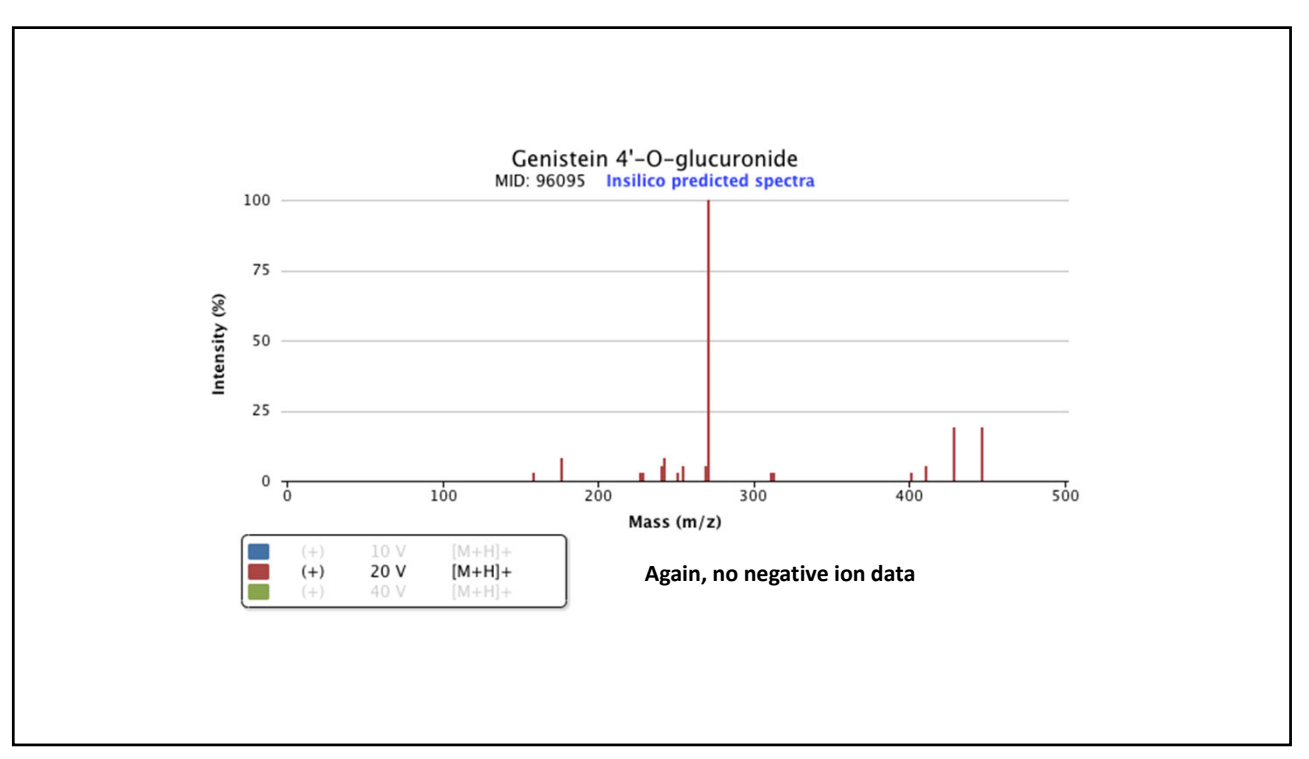

|             |          | This is re | eally the ${}^{13}C_2$ -iso<br>447.09 | tope ion of <i>m/z</i><br>32 m/z | 445.077                |         |             |
|-------------|----------|------------|---------------------------------------|----------------------------------|------------------------|---------|-------------|
| Show 10 💠 e | entries  | (448.0982  | - 448.1027 dalto                      | ns): 74 Metaboli                 | tes [M-H] <sup>-</sup> | Search: |             |
| METLIN ID   | Mass 1   | ΔΡΡΜ 💷     | Name 11                               | Formula 1                        | CAS J1                 | MS/MS   | Structure 1 |
| 43747       | 448.1006 | 0          | Quercitrin                            | C21H20O11                        | 522-12-3               | View    |             |
|             |          |            |                                       |                                  |                        |         |             |

|             |          |                         | 525.03                                               | 33 m/z                                 |                                                 |         |             |
|-------------|----------|-------------------------|------------------------------------------------------|----------------------------------------|-------------------------------------------------|---------|-------------|
|             |          | (526.038<br>(544.0491 - | - 526.0432 dalto<br>544.0543 daltons                 | ns): 0 Metabolite<br>s): 5 Metabolites | es [M-H] <sup>-</sup><br>[M-H2O-H] <sup>-</sup> |         |             |
| Show 10 💠 e | entries  | (*******                |                                                      | ,                                      |                                                 | Search: |             |
| METLIN ID   | Mass 11  | ΔΡΡΜ 💷                  | Name 11                                              | Formula 🕸                              | CAS 11                                          | MS/MS   | Structure 1 |
| 49817       | 544.0523 | 1                       | 8-<br>Hydroxyluteoli<br>n 8-glucoside-<br>3'-sulfate | C21H20O15S                             |                                                 | View    |             |
| 49819       | 544.0523 | 1                       | Hypolaetin 7-<br>sulfate-8-<br>glucoside             | C21H20O15S                             |                                                 | View    |             |
|             | None o   | of the five rec         | cords are of g                                       | genistein β-g                          | glucuronide                                     | sulfate |             |

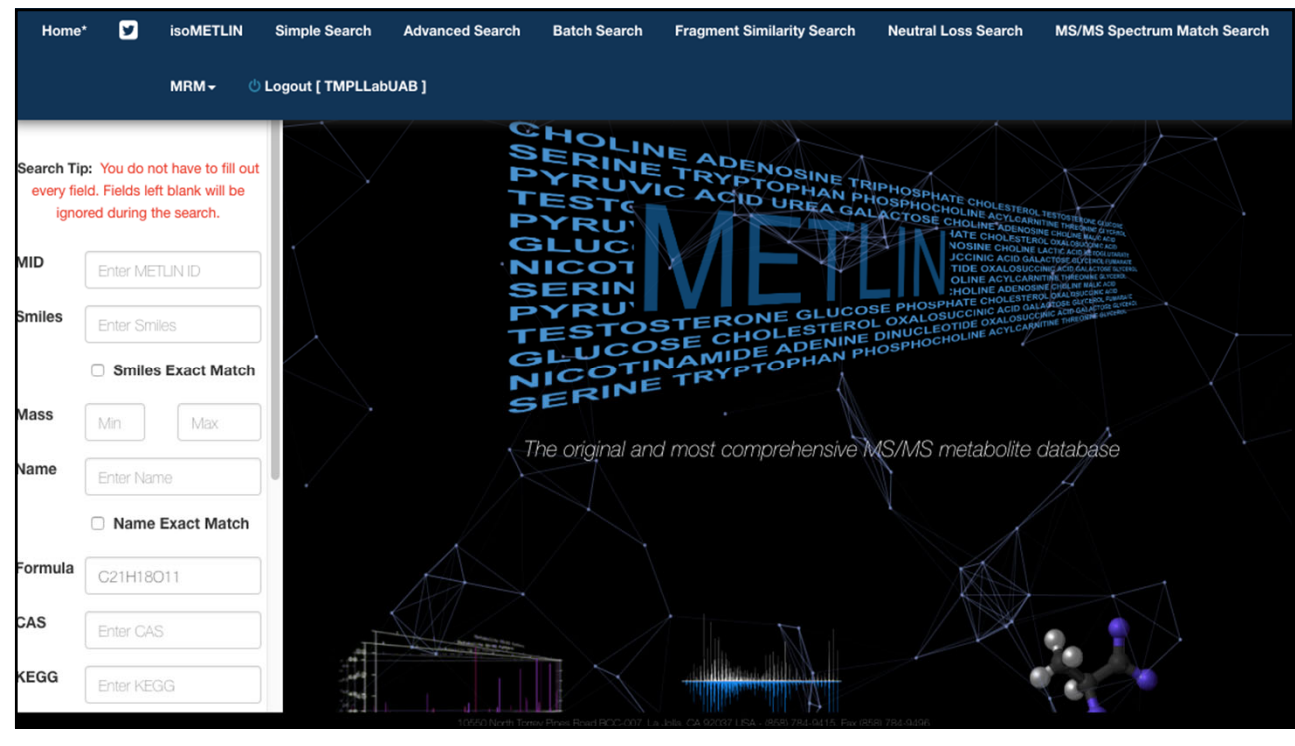

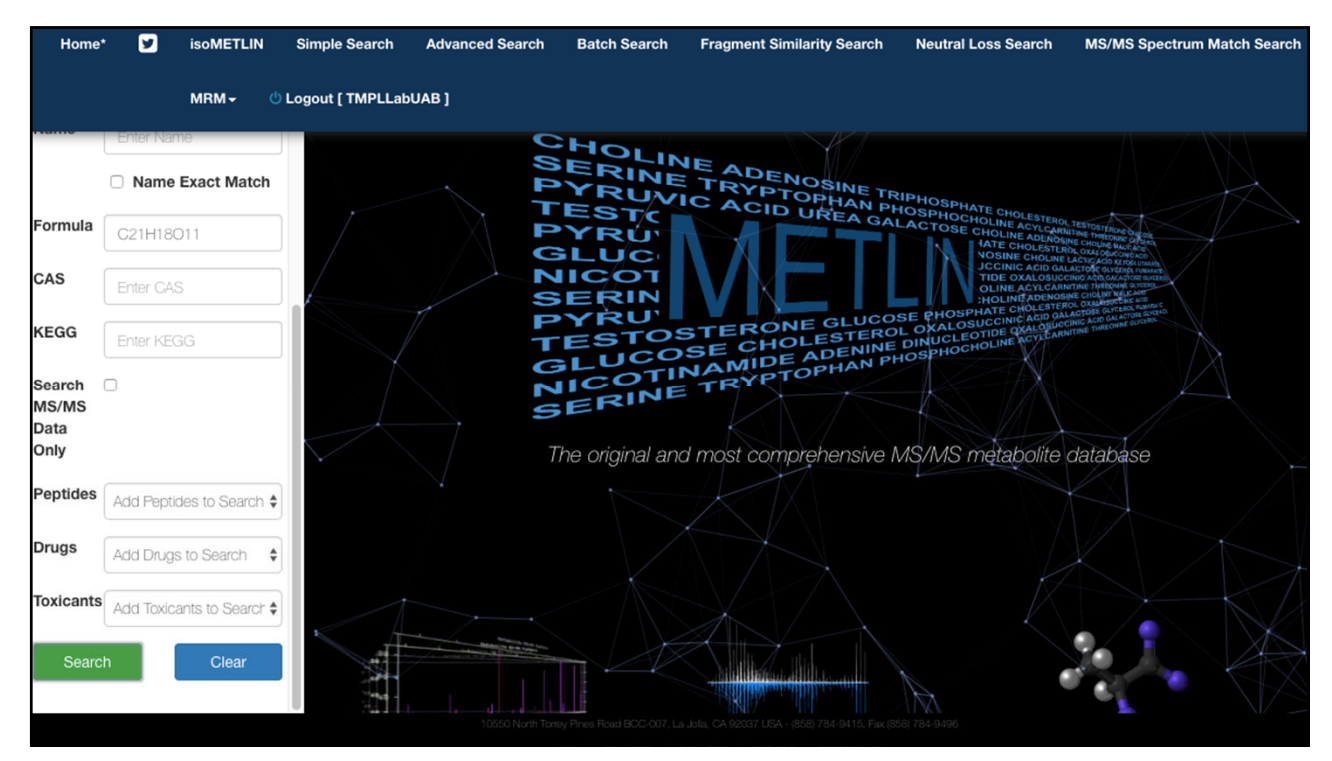

|                                 | Name Exact Match          | METLIN<br>ID Jà | Mass 🕸        | Name 11                        | Formula 🕸  | CAS 1 | KEGG ↓↑ | MS/MS      | Structure      |
|---------------------------------|---------------------------|-----------------|---------------|--------------------------------|------------|-------|---------|------------|----------------|
| Formula                         |                           | 48550           | 446.084911418 | 5,7,2'-                        | C21H18O11  |       |         |            |                |
| ronnua                          | C21H18O11                 |                 |               | Trihydroxyflavone 7-           |            |       |         | in silico  | 10             |
| CAS                             | Enter CAS                 |                 |               | gidearonide                    |            |       |         |            | HO DO OH CHO S |
| KEGG                            | Enter KEGG                |                 |               |                                |            |       |         |            | L II           |
| Search<br>MS/MS<br>Data<br>Only | 0                         | 48775           | 446.084911418 | Apigenin 7-<br>glucuronide     | C21H18O11  |       |         | in silico  |                |
| Peptides                        | Add Peptides to Search \$ |                 |               |                                |            |       |         |            |                |
| Drugs                           | Add Drugs to Search       | 48776           | 446.084911418 | Apigenin 7-                    | C21H18O11  |       |         | in siling  |                |
| Toxicants                       | Add Toxicants to Search   |                 |               | galacturonide                  |            |       |         | III SIIICO |                |
| Searc                           | hClear                    |                 |               |                                |            |       |         |            | CH U           |
|                                 |                           | 96095           | 446.084911418 | Genistein 4'-O-<br>glucuronide | C21H18O11  |       |         | in silico  |                |
|                                 |                           |                 |               | Again, no nega                 | tive ion d | ata   |         |            |                |

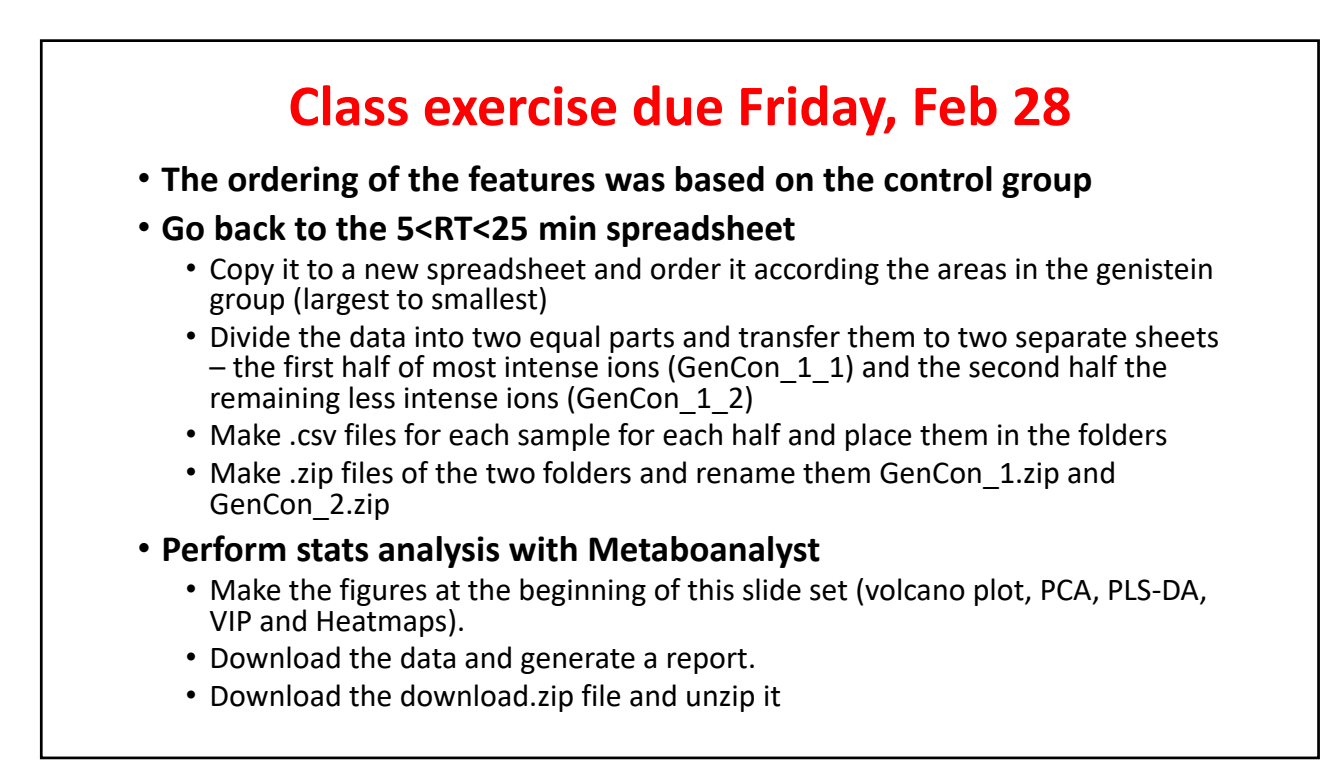

## More on the class exercise • Locate the plsda vip file and open it • Parse the m z/RT column A (insert a new column B first) • Highlight column A and go to the Sort tab – scroll down and select the text to column option • Select Other and add a "/" in the box • You should see that the concatenated info separates into two columns • Once finished, highlight all the data and sort on Comp 1 (largest to smallest). • Scroll down until the last row is 3 or greater. Insert an empty row • Highlight all the rows above the empty row and sort according to column A (m/z, m/z)smallest to largest) • Identify the all <sup>12</sup>C-ions and their <sup>13</sup>C<sub>n</sub>-isotope pairs • Copy the *m*/*z* values of ions with comp 1 >3 into METLIN • Use negative ions, [M-H], [M-H<sub>2</sub>O-H], [2M-H], and [3M-H] and 5 ppm to do a batch search · Identify as many ions as you can